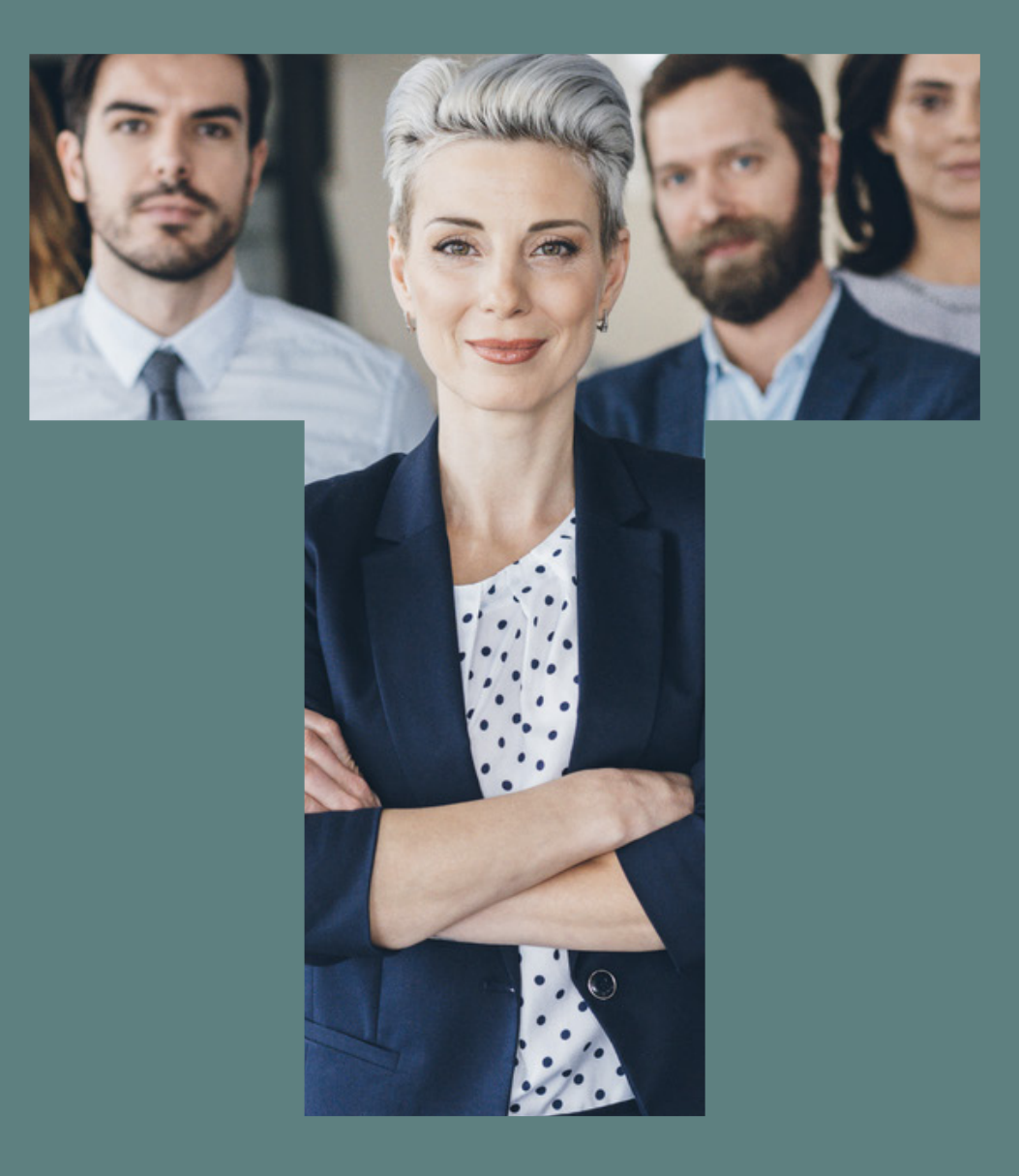

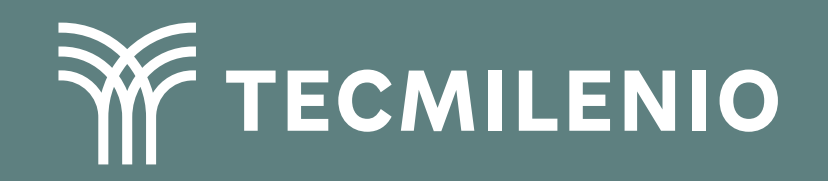

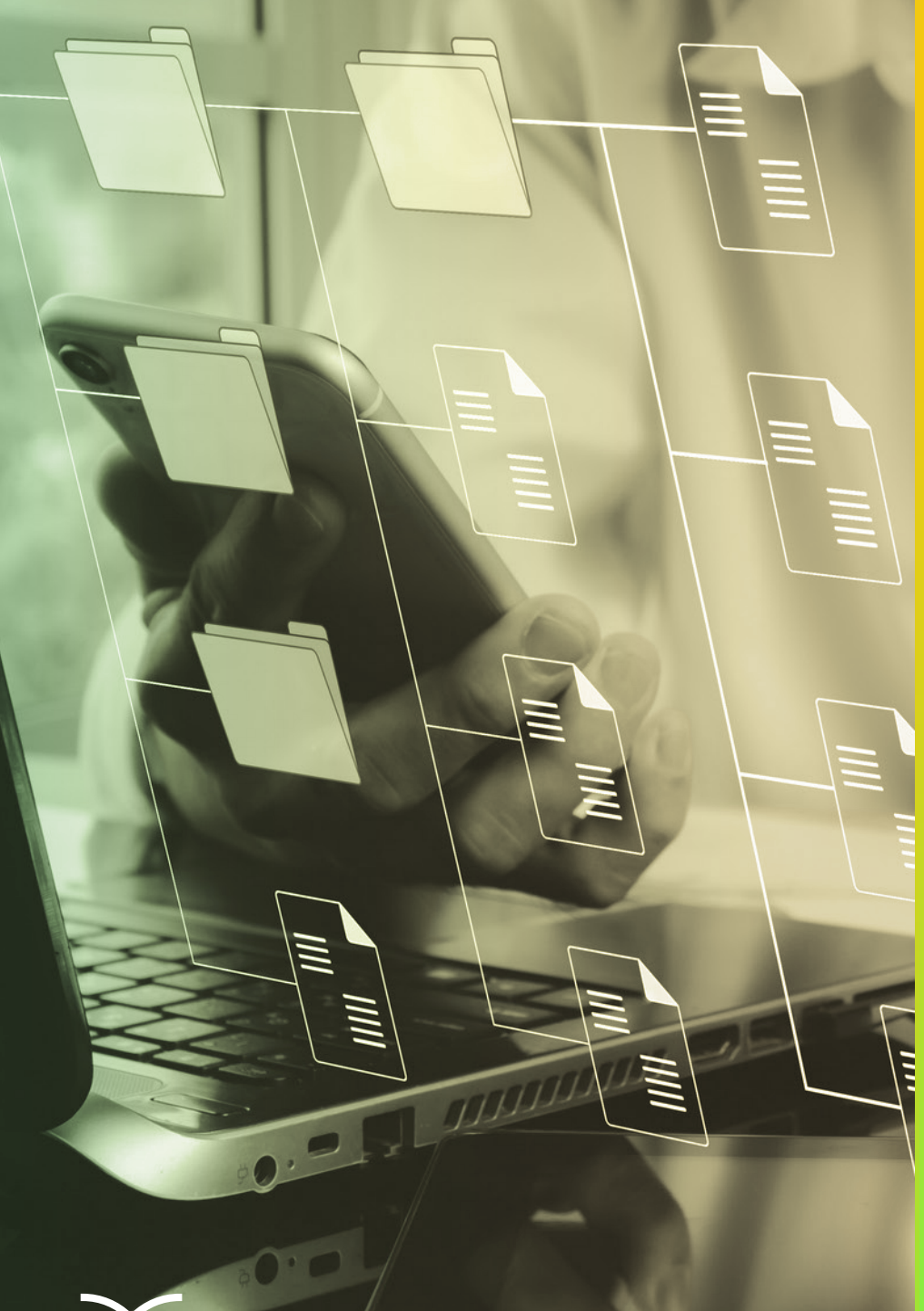

# **Certificado Power Bl**

Tema 28. Mejorando el desempeño

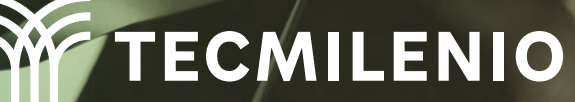

## Introducción

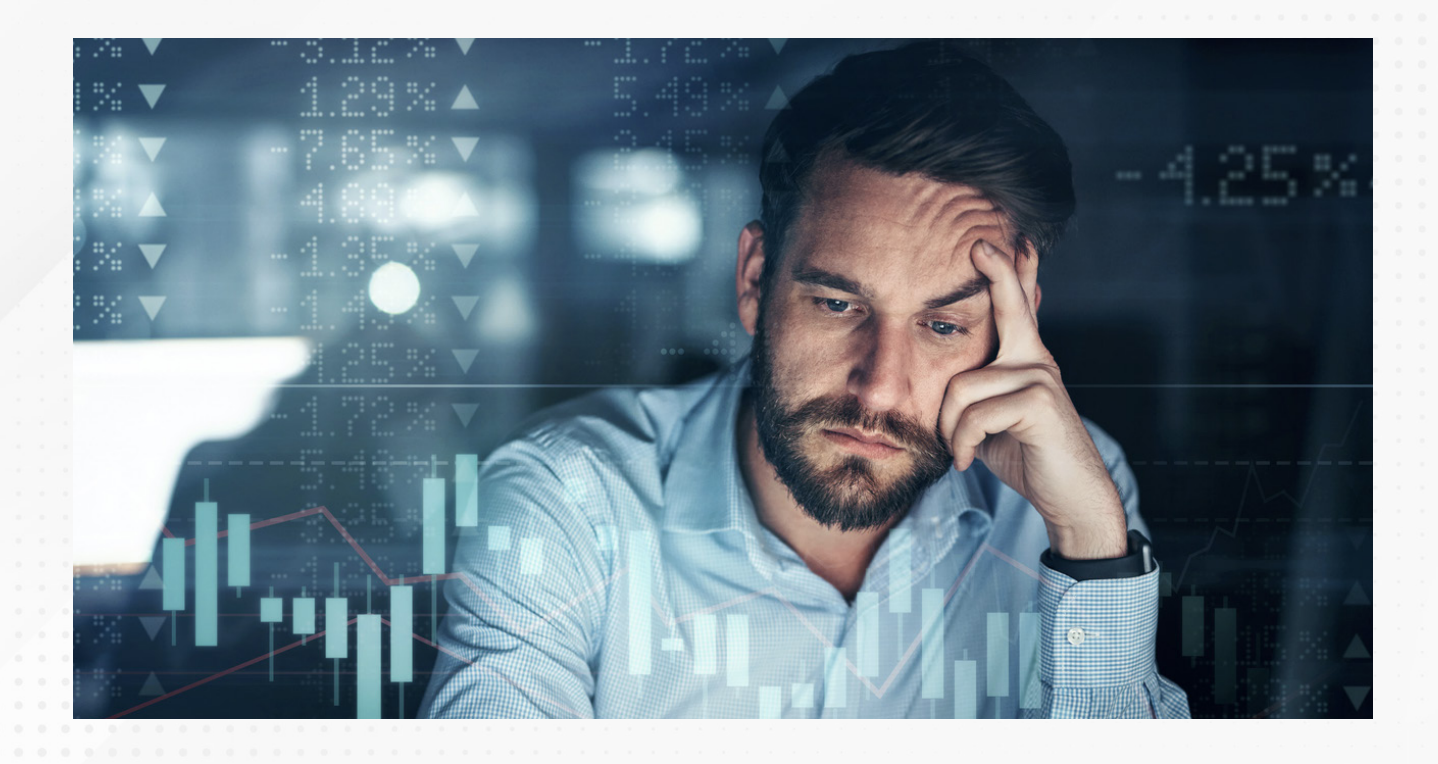

Con el tiempo y su propia utilización, una variedad de informes pueden ir comprometiendo su rendimiento, por eso, utilizando el analizador de rendimiento de Power BI puedes encontrar los objetos visuales que están provocando este problema y así hacer ajustes al modelo de datos.

En este tema practicarás con la herramienta del analizador de rendimiento e implementarás algunas sugerencias para mejorar el desempeño del informe en Power BI

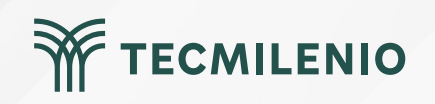

#### Uso del analizador de rendimiento

| Archivo | Inicio Insertar | Modelado <b>Ver</b> Ayuda |                   |                        |                                                                     |                                                                          |
|---------|-----------------|---------------------------|-------------------|------------------------|---------------------------------------------------------------------|--------------------------------------------------------------------------|
| Aa      |                 |                           | Vista de página ~ | Diseño para<br>móviles | Líneas de cuadrícula<br>Ajustar a la cuadrícula<br>Bloquear objetos | Filtros Marcadores Selección Analizador de Sincronización de rendimiento |
|         |                 | Temas                     | Ajustar al área   | Móvil                  | Opciones de página                                                  | Mostrar paneles                                                          |
|         | Microsoft   Sk  | ateboard Store            |                   |                        |                                                                     |                                                                          |

TECMILENIO

Figura 1. Función Analizador de rendimiento.

|  |  |  |  |  |  |   | Líneas de cu       | adrícula   |                  |                     |          |                    |         |            |         |                |        |            |            |
|--|--|--|--|--|--|---|--------------------|------------|------------------|---------------------|----------|--------------------|---------|------------|---------|----------------|--------|------------|------------|
|  |  |  |  |  |  |   | Ajustar a la d     | cuadrícu   | ula              | ∐ ↓<br>Filtros Marc |          | خما<br>s Selecciór | n Ana   | alizador c | le Sinc | کت<br>ronizaci | ón de  |            |            |
|  |  |  |  |  |  |   | Bloquear ob        | jetos      |                  |                     |          |                    | rer     | ndimiento  | o seg   | mentac         | iones  |            |            |
|  |  |  |  |  |  |   | Opciones de j      | página     |                  |                     |          | Most               | trar pa | neles      |         |                |        |            |            |
|  |  |  |  |  |  |   |                    | 11         |                  |                     |          | 10 A A             |         |            |         |                |        | ~~~~       |            |
|  |  |  |  |  |  |   |                    | "          | Ana              | alizador de         | rend     | dimient            | 0       |            |         |                |        | <i>»</i> × | ~~         |
|  |  |  |  |  |  |   |                    | 1          |                  |                     |          | 2003               |         |            |         |                |        |            | -          |
|  |  |  |  |  |  |   |                    | R          | $\triangleright$ | Iniciar graba       | ición    | 🛈 Actı             | Jaliza  | ar objet   | os vis  | uales          | 0 D    | etener     | 2i/        |
|  |  |  |  |  |  |   |                    | <u></u>    |                  |                     |          |                    |         |            |         |                |        |            | ü          |
|  |  |  |  |  |  |   |                    | lt t       |                  |                     |          |                    |         |            |         |                |        |            | ali        |
|  |  |  |  |  |  |   |                    | 0          | Emp              | iece a supervis     | sar un i | informe pa         | ara ve  | er detalle | s sobre | e el tiem      | ipo qu | e tarda    | za         |
|  |  |  |  |  |  |   |                    | <b>v</b> , | cada             | a objeto visual     | en con   | sultar los         | datos   | s y presei | ntar el | resultad       | lo.    |            | <u>Q</u> . |
|  |  |  |  |  |  |   |                    |            |                  |                     |          |                    |         |            |         |                |        |            | 9          |
|  |  |  |  |  |  |   |                    |            |                  |                     |          |                    |         |            |         |                |        |            | le le      |
|  |  |  |  |  |  |   |                    |            |                  |                     |          |                    |         |            |         |                |        |            | •          |
|  |  |  |  |  |  |   | 1                  |            |                  |                     |          |                    |         |            |         |                |        |            |            |
|  |  |  |  |  |  |   |                    |            |                  |                     |          |                    |         |            |         |                |        |            |            |
|  |  |  |  |  |  | 0 |                    | 0 0 0      |                  |                     |          |                    |         |            |         |                |        |            |            |
|  |  |  |  |  |  | 0 | Figura I. Funciór  | n Anal     | Izado            | or de rendir        | nient    | .0.                |         |            |         |                |        |            |            |
|  |  |  |  |  |  |   |                    |            |                  |                     |          |                    |         |            |         |                |        |            |            |
|  |  |  |  |  |  | • | Ecta pantalla co   | obtun      | o dir            | octamonto           | dala     | oftware            | a       |            | á ovn   | licand         | 0.00   |            | nuta       |
|  |  |  |  |  |  | 0 | Esta paritalia se  | obluv      | o un             | ectamente           | uers     | ontware            | que     | e se esta  | a exp   | licanu         | 0 en   | la com     | pula       |
|  |  |  |  |  |  | • | dora, para fines ( | educa      | ativos           | 5.                  |          |                    |         |            |         |                |        |            |            |
|  |  |  |  |  |  |   |                    |            |                  |                     |          |                    |         |            |         |                |        |            |            |
|  |  |  |  |  |  |   |                    |            |                  |                     |          |                    |         |            |         |                |        |            |            |
|  |  |  |  |  |  |   |                    |            |                  |                     |          |                    |         |            |         |                |        |            |            |

#### Analizador de rendimiento

 $\gg \times$ 

Iniciar grabación O Actualizar objetos visuales O Detener

|                                           | 🖉 Borrar | 🗅 Exportar   |
|-------------------------------------------|----------|--------------|
| Nombre                                    | Dur      | ación (ms) 1 |
| © Grabación iniciada (01/05/2022 09:32:00 | a        |              |
| In Resaltado múltiple                     |          |              |
| ∃ Store Breakdown                         |          | 664          |
| + +79.4%                                  |          | 599          |
| + +79.4%                                  |          | 567          |
| Net Sales                                 |          | 510          |
| Net Sales                                 |          | 507          |
| +                                         |          | 447          |
| +                                         |          | 447          |
| [ <del>+</del> ]                          |          | 446          |

Figura 3. Opciones del analizador de rendimiento.

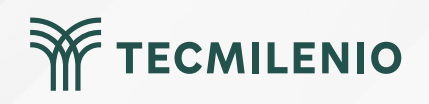

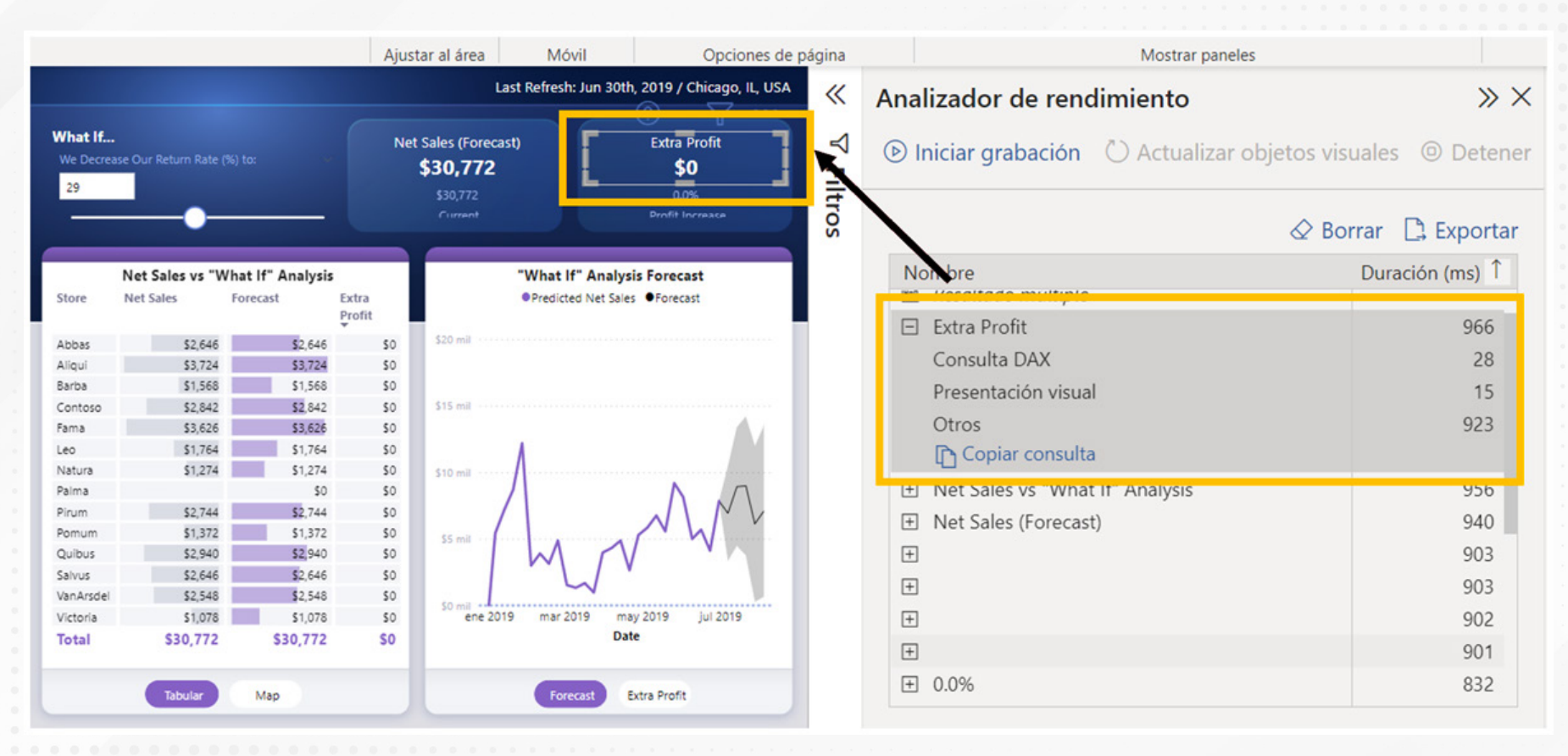

Figura 4. Seleccionar un objeto visual desde el reporte del analizador de rendimiento.

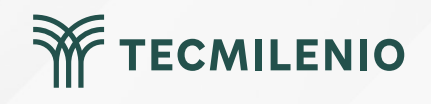

#### Recomendaciones para mejorar el rendimiento

1) Limitar la cantidad de información. (Microsoft Lear, 2023a).

- 2) Evitar informes sobrecargados de objetos de visualización. (Workana, 2021).
- 3) Reducir la información en el modelo de datos. (Microsoft Lear, 2023b)
  - a) Quitar columnas innecesarias.
  - b) Quitar filas innecesarias.
  - c) Agrupar y resumir.
  - d) Optimizar tipos de datos de columna.
  - e) Utilizar medidas en lugar de columnas calculadas.
  - f) Deshabilitar la carga de consultas de Power Query.
  - g) Deshabilitar fecha y hora automáticas.

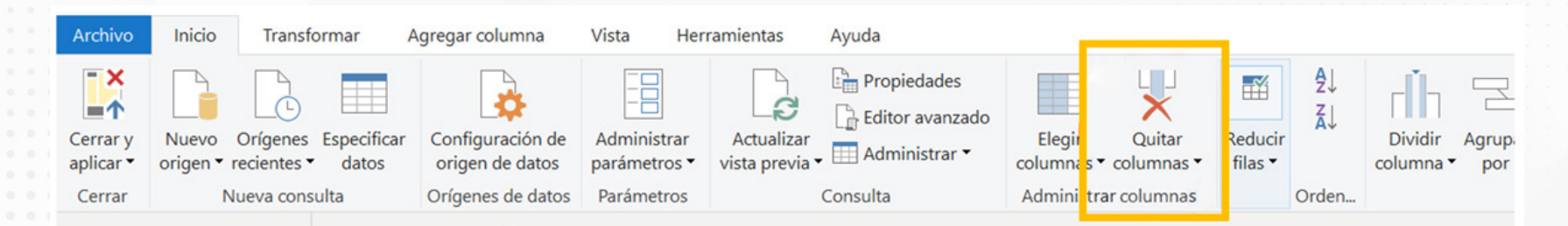

Figura 5. Opción Quitar columnas de Power Query.

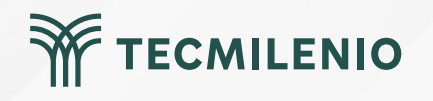

## Actividad

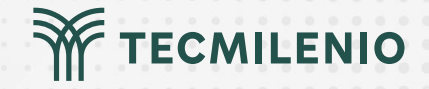

#### Objetivo de la actividad

Demostrarás cómo mejorar el rendimiento de objetos visuales en un informe de Power BI

Considera que esta actividad requiere la entrega de un documento de Word con la captura de pantalla como evidencia de las dos partes de la actividad.

Elige algún informe de Power BI. Como alternativa puedes descargar alguno desde internet:

https://github.com/microsoft/powerbi-desktop-samples/ o bien hacer un informe que contenga 6 visualizaciones que utilicen medidas con el conjunto de datos muestra que ofrece Power Bi Desktop.

#### Parte 1

1.- Haciendo uso del Analizador de Rendimiento inspecciona los elementos visuales del informe.

2.- Ordena los elementos analizados por tiempo total.

3.- Identifica el top 5 de los elementos con mayor duración de procesamiento (Tiempo total), Orden de acciones, Consultas DAX, Parámetros Evaluados y Presentación visual.

#### Instrucciones

4.- Ofrece una breve explicación de tus hallazgos en el análisis del rendimiento.

#### Parte 2

1.- Elige uno de los elementos visuales y activa la función "Analizar este objeto visual".

#### 2.- Analiza su rendimiento.

3.- Usando la función de Copiar la consulta demuestra las métricas que utiliza para obtener información desde el código DAX.

4.- Agrega el código a archivo de Word.

#### Parte 3

1.- Con el análisis que realizaste en las partes 1 y 2, aplica alguna acción que permita mejorar el rendimiento del informe.

#### Actividad

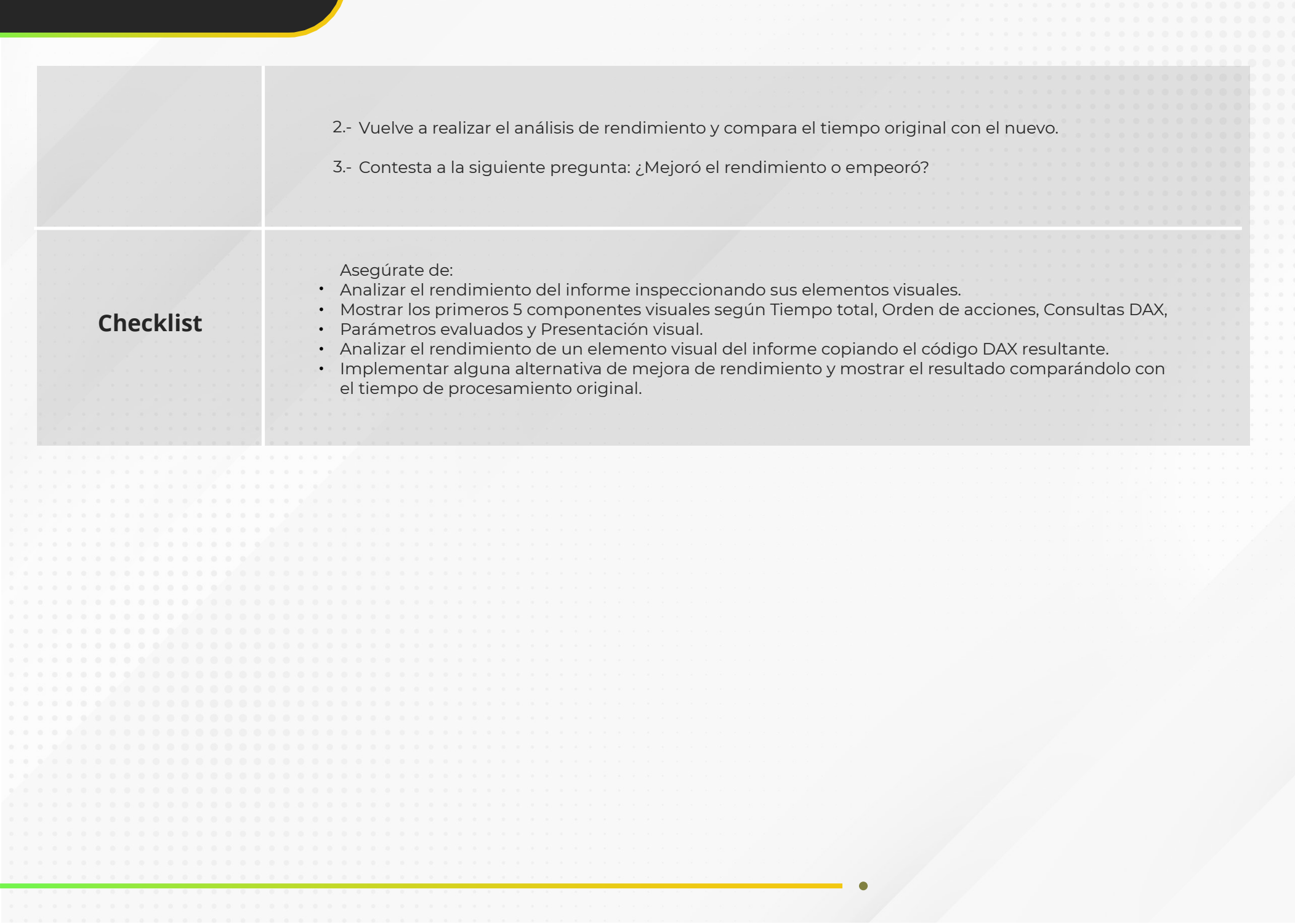

TECMILENIO

#### Cierre

Si conduces un automóvil, sabes que esporádicamente se requiere el uso de la herramienta para cambiar un neumático, sin embargo, es mejor saber que cuentas con ella en caso de que se presente una ponchadura para no quedarte varado en la carretera. De la misma forma sucede con Power BI, rara vez encontrarás un desempeño pobre en un informe, pero siempre es bueno saber que existen herramientas que te ayudarán a mejorar su rendimiento, por si acaso se presenta este inconveniente.

El analizador de rendimiento te permitirá enfocar tus esfuerzos al momento de buscar elementos visuales que provoquen altos tiempos de respuesta.

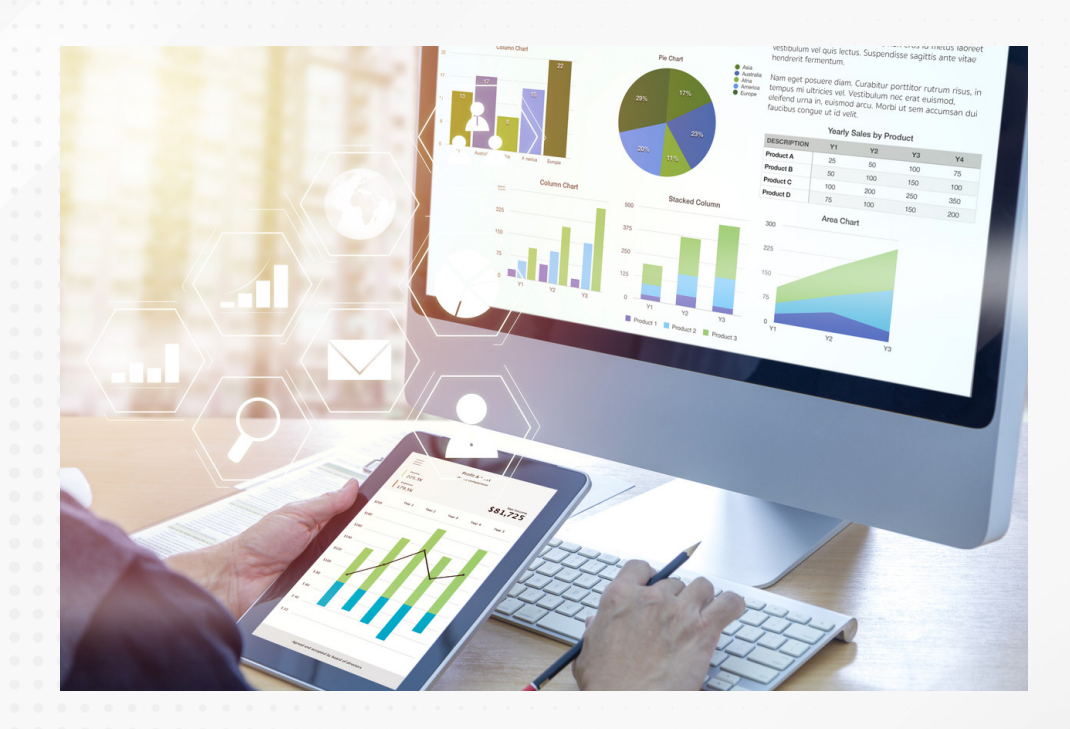

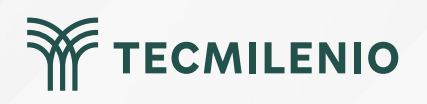

# Bibliografía

Microsoft Learn. (2023a). Guía de optimización para Power Bl. Recuperado de https://learn.microsoft.com/es-mx/power-bi/guidance/power-bi-optimization

Microsoft Learn. (2023b). Técnicas de reducción de datos para modelos de importación. Recuperado de https://learn.microsoft.com/es-mx/power-bi/guidance/import-modeling-data-reduction

Workana. (2021). Ley de la simplicidad: la teoría de la Gestalt explicada mejor que nunca. Recuperado de https://blog.workana.com/emprendimiento/ley-de-la-simplicidad-la-teoria-de-la-gestalt-explicad a-mejor-que-nunca

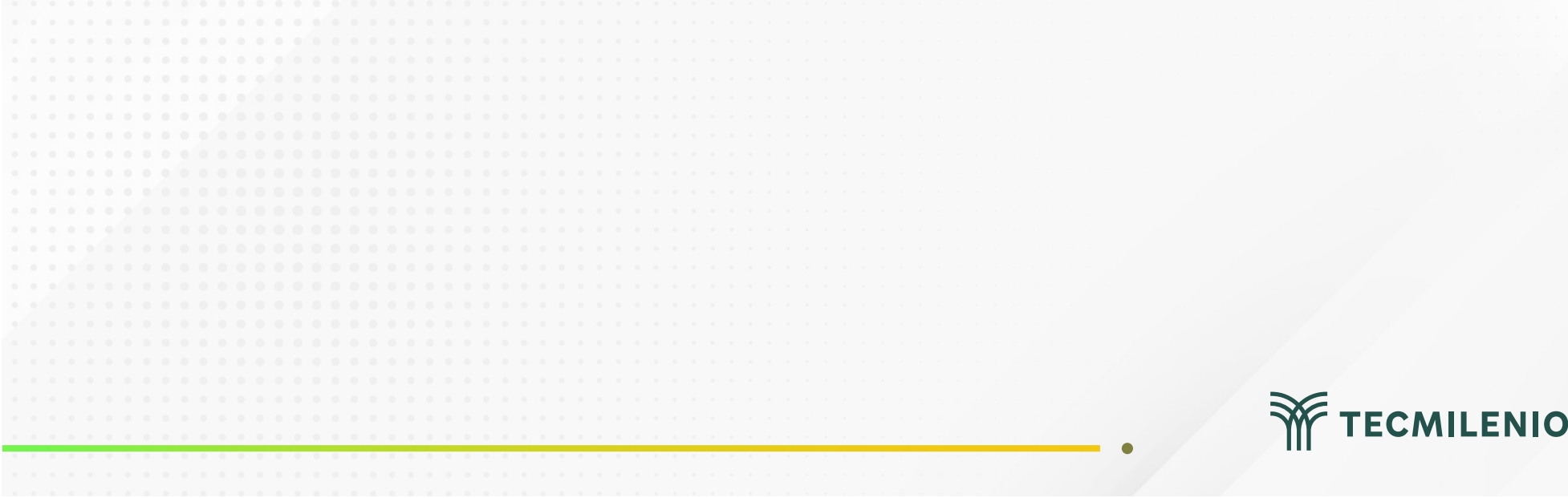

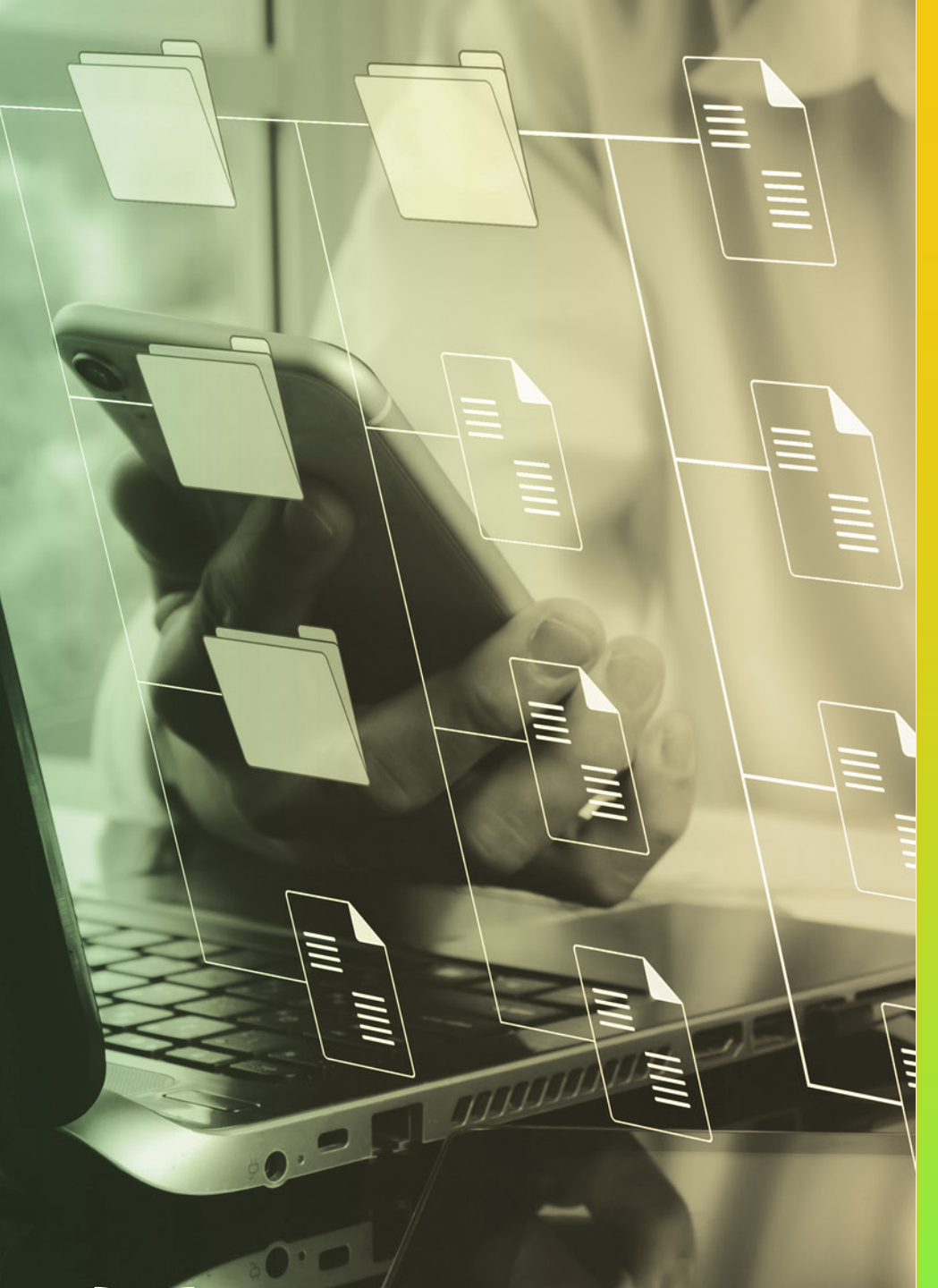

# **Certificado Power Bl**

#### Tema 29. Conexión Streaming

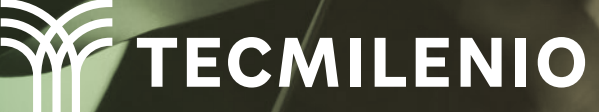

## Introducción

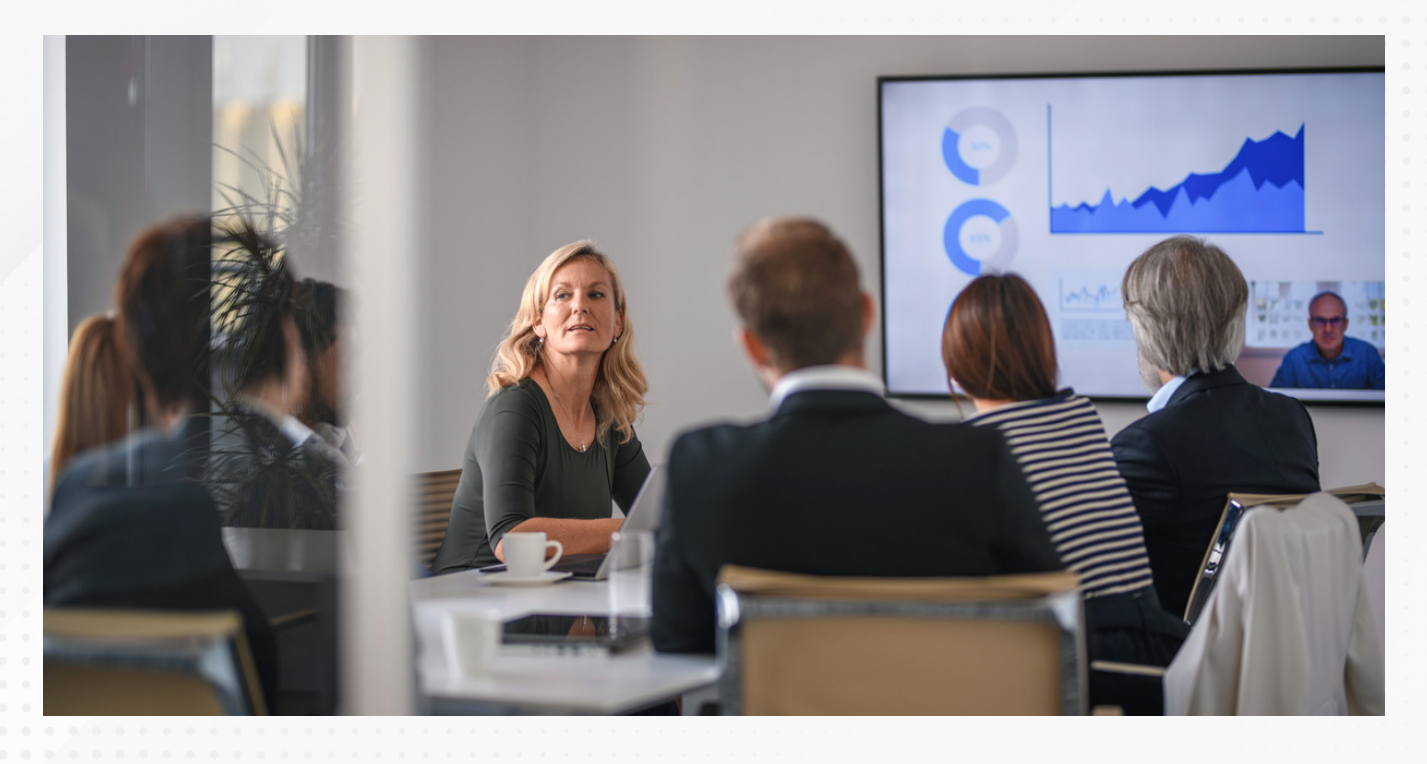

El manejar una conexión directa de fuentes diversas para fines de monitoreo, revisión y actualización, es una característica que ayuda en gran forma a que la toma de decisiones sea oportuna.

Con Power BI, puedes actualizar regularmente tus fuentes, manteniendo una comunicación constante, que inclusive es automática de acuerdo a las funcionalidades disponibles en la plataforma.

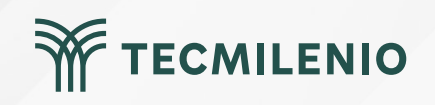

#### Conjuntos de datos de inserción

Son el tipo de datos que se insertan en el servicio de Power BI. Power BI va creando una nueva base de datos en donde almacena la información que recién llega, haciéndola crecer constantemente.

#### Conjunto de datos de streaming

Al igual que el conjunto de datos de inserción, los datos se agregan al servicio de Power Bl, pero lo hacen en memoria, evitando tener que almacenar todo el historial de datos nuevos en una base de datos.

| $\leftarrow \rightarrow$ | C . app.powerbi.com/groups/m   | e/list?experience=power-bi                                              |
|--------------------------|--------------------------------|-------------------------------------------------------------------------|
|                          | Power BI Mi área de trabajo    | Q Buscar                                                                |
| Inicio                   | 🙁 Mi área de trabajo           |                                                                         |
| $\oplus$                 | + Nuevo → T Cargar →           | 🕄 Configuración del área de trabajo                                     |
| Crear                    | 00 Informe                     |                                                                         |
| Examinar                 | 🗈 Informe paginado             | Тіро                                                                    |
| Ø                        | ${f Q}$ Tarjeta de resultados  |                                                                         |
| Centro de<br>datos de    | Panel                          | Informe                                                                 |
|                          | 🖾 Conjunto de datos            | Conjunto de datos                                                       |
| Áreas de<br>trabajo      | Conjunto de datos de streaming | Cree elementos visuales a partir<br>de datos en tiempo real.<br>Informe |

Figura 1. Resultado al filtrar datos de país México.

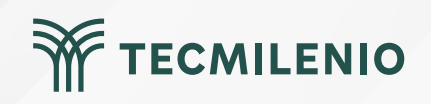

#### Conjunto de datos de streaming PubNub

|                            | Power BI Mi área de trabajo                                                                                   | Q Buscar                                    | ¢ \$ ± ? ⊙ 8                                                            |
|----------------------------|----------------------------------------------------------------------------------------------------|---------------------------------------------|-------------------------------------------------------------------------|
|                            | <ul> <li>Mi área de trabajo</li> <li>         ★ Nuevo ×         ★ Cargar ×         St Configu     </li> </ul> | ración del área de trabaio                  | Nuevo conjunto de datos de transmisión<br>Elegir el origen de los datos |
| Crear                      | I cargar - connige                                                                                            |                                             |                                                                         |
| Examinar                   | D Nombre                                                                                                    | Tipo Propietario Ac                         |                                                                         |
| Áreas de<br>trabajo        | Mi_Conjunto_Streaming                                                                                         | Conjunto de datos Recursos Estratégicos 2/7 | ANÁLISIS DE TR     API     PUBNUB                                       |
| 8<br>Mi área de<br>trabajo |                                                                                                    |                                             |                                                                         |
| Customer                   |                                                                                                    |                                             |                                                                         |
| rofitabilit                |                                                                                                    |                                             |                                                                         |
| Customer<br>Profitabilit   |                                                                                                    |                                             |                                                                         |
| UO0<br>Regional<br>Sales   |                                                                                                    |                                             |                                                                         |
| •••                        |                                                                                                    |                                             | Siguiente Cancelar                                                      |
| igura                      | 2. Opción PubNub (opción API).                                                                                |                                             |                                                                         |
| sta p                      | antalla se obtuvo directamente del soft                                                                       | ware que se está explicando en la computad  | lora, para fines educativos.                                            |
|                            |                                                                                                    |                                             |                                                                         |
|                            |                                                                                                    |                                             |                                                                         |
|                            |                                                                                                    |                                             |                                                                         |
|                            |                                                                                                    |                                             |                                                                         |

# Período de tiempo para mostrar

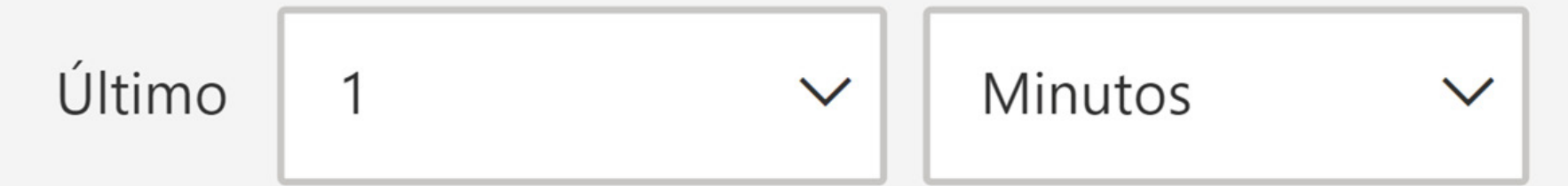

#### Restaurar valores predeterminados

# Detalles técnicos

Figura 3. Periodo de tiempo a mostrar (opción API).

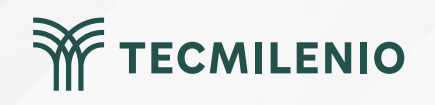

# Actividad

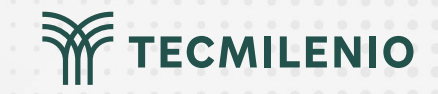

| Objetivo de<br>la actividad           | Demostrar cómo crear un panel que tome información que se genera en tiempo real con una<br>conexión streaming.                                                                                                    |
|---------------------------------------|----------------------------------------------------------------------------------------------------|
|                                       | En la siguiente actividad se requiere que realices un video mostrando un panel de información con una<br>conexión en Streaming.                                                                                                    |
|                                       | Crea un panel que tome información ya sea de un conjunto de datos de inserción, datos de streaming o<br>bien streaming PubNub. Es posible que requieras apoyo del administrador de sistemas de tu<br>organización.                                                                              |
|                                       | Como alternativa puedes usar la información de prueba que puedes encontrar en internet o bien en la<br>documentación de Microsoft utilizando la documentación de Transmisión en tiempo real en Power BI:<br>https://learn.microsoft.com/es-mx/power-bi/connect-data/service-real-time-streaming |
|                                       | Tipo de datos de streaming: API<br>Nombre del conjunto de datos: Datos_streaming<br>Subclave: sub-c-99084bc5-1844-4e1c-82ca-a01b18166ca8<br>Nombre del canal: pubnub-sensor-network<br>Clave de autenticación de PAM: (dejamos vacía este dato)                                                 |
| Instrucciones                         | Utiliza los siguientes formatos para los datos:<br>ID Sensor > Texto<br>Marcador_tiempo > DateTime<br>Nivel_Radiacion > Número<br>Temperatura_Ambiente > Número<br>Humedad > Número<br>Luminosidad > Número                                                                                     |
| · · · · · · · · · · · · · · · · · · · | 1 Crea un área de trabajo en el servicio de Power BI.                                                                                                    |
|                                       | 2 Agrega un panel desde Nuevo llamado "Panel de Práctica 4".                                                                                                    |
|                                       | 3 Agrega un Icono de datos en tiempo real desde la función Editar.                                                                                                    |
|                                       |                                                                                                    |

### Actividad

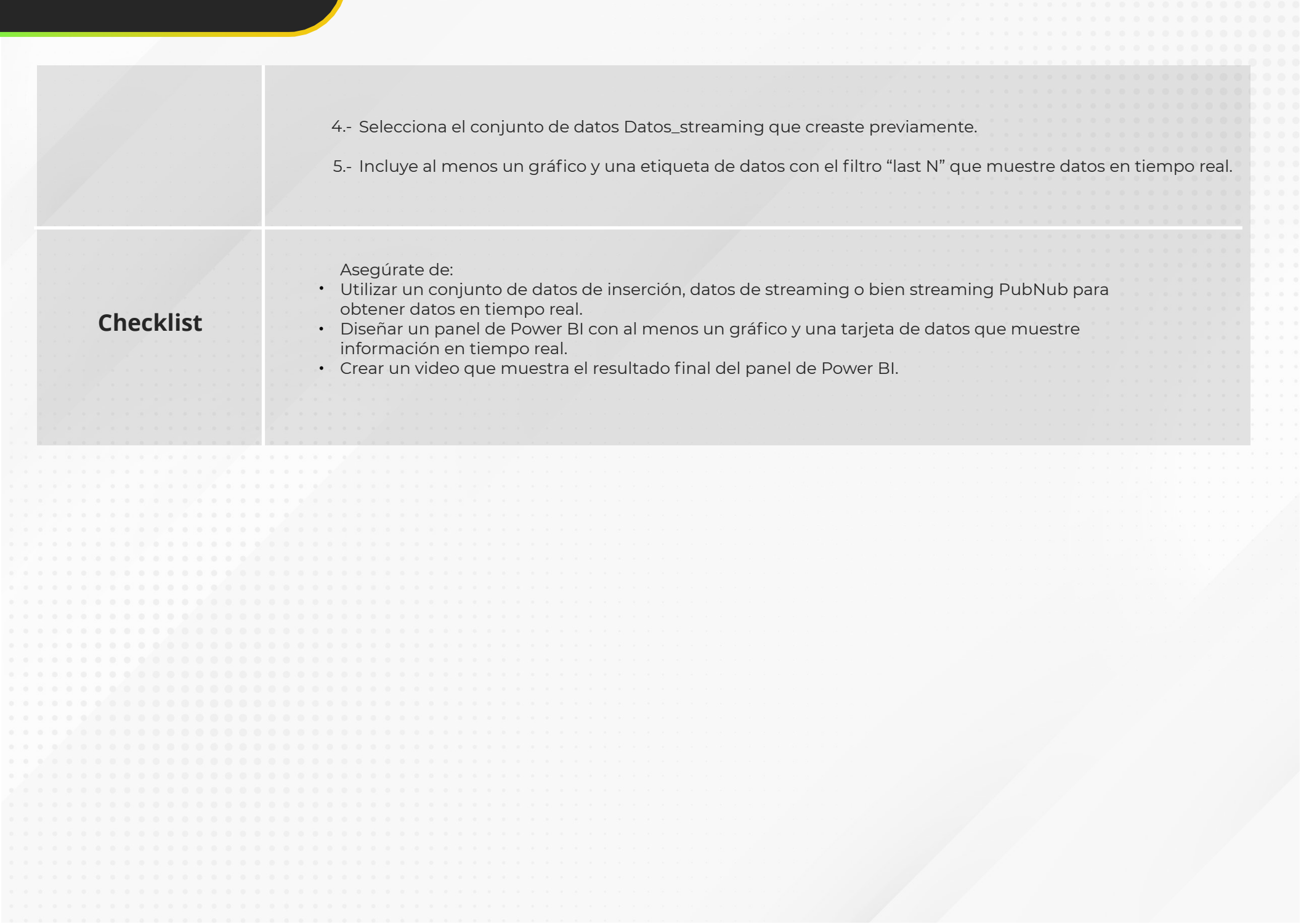

TECMILENIO

#### Cierre

Analizar información apenas se genere te permitirá tomar decisiones oportunas que garanticen una estabilidad operativa en cualquier área de una empresa u organización.

En la actualidad, la mayoría de los fabricantes incluyen datos que se pueden consumir desde una API y es posible acceder a esta información de forma inmediata. ¿Por qué no aprovecharla y mostrarla en un panel de Power BI con un conjunto de datos de streaming?

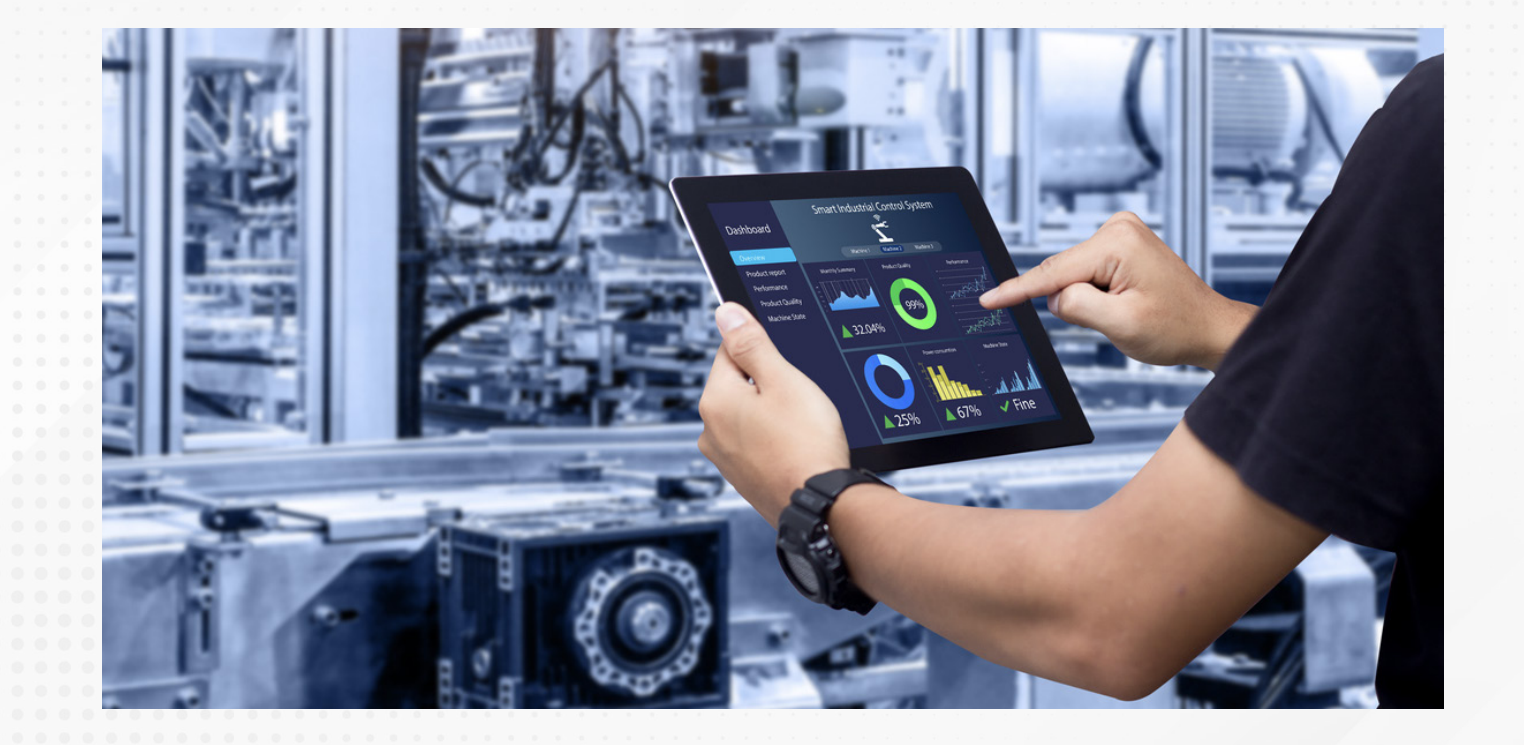

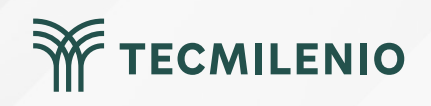

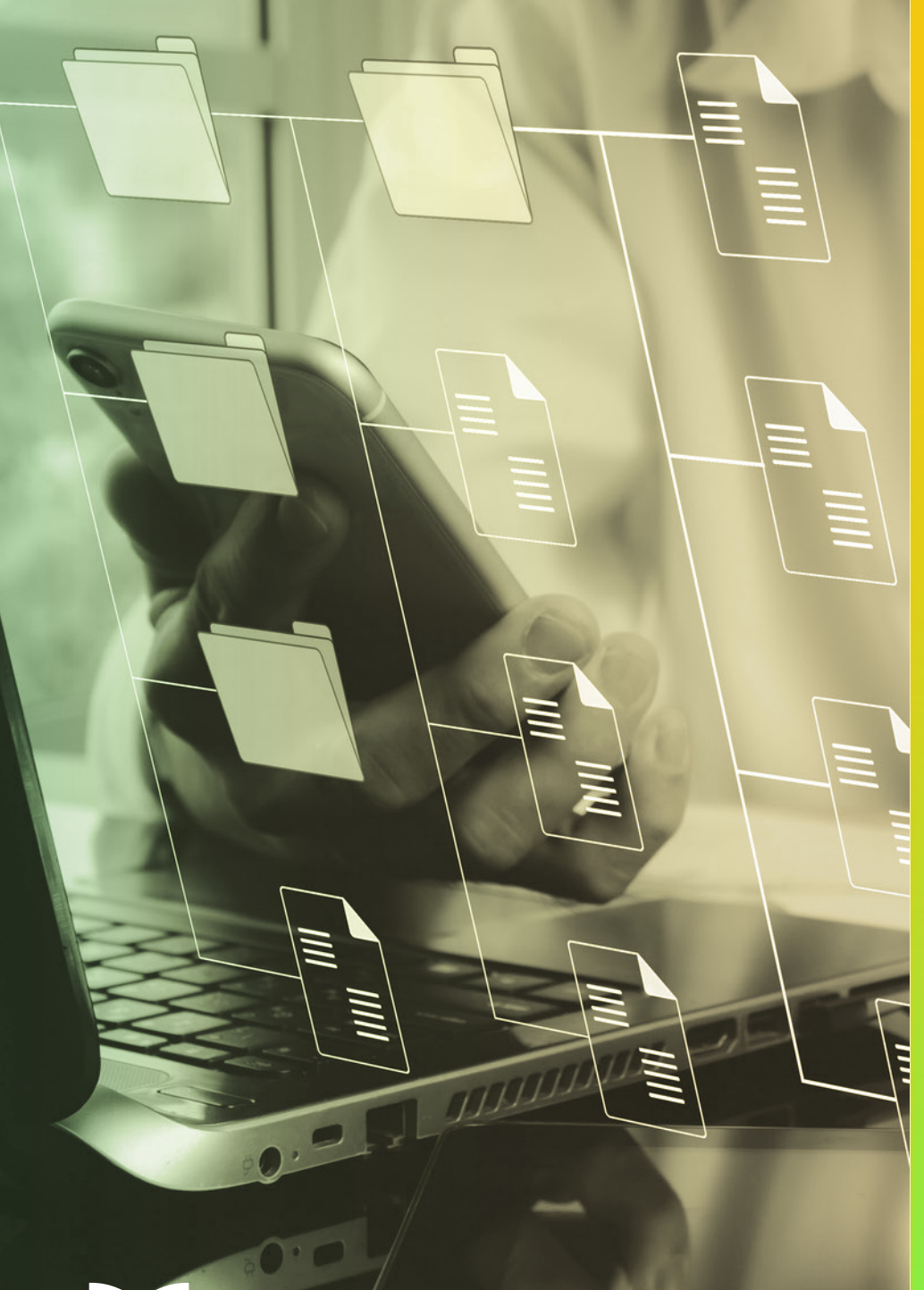

# **Certificado Power Bl**

Tema 30. Gateways Automatización

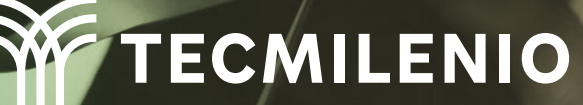

## Introducción

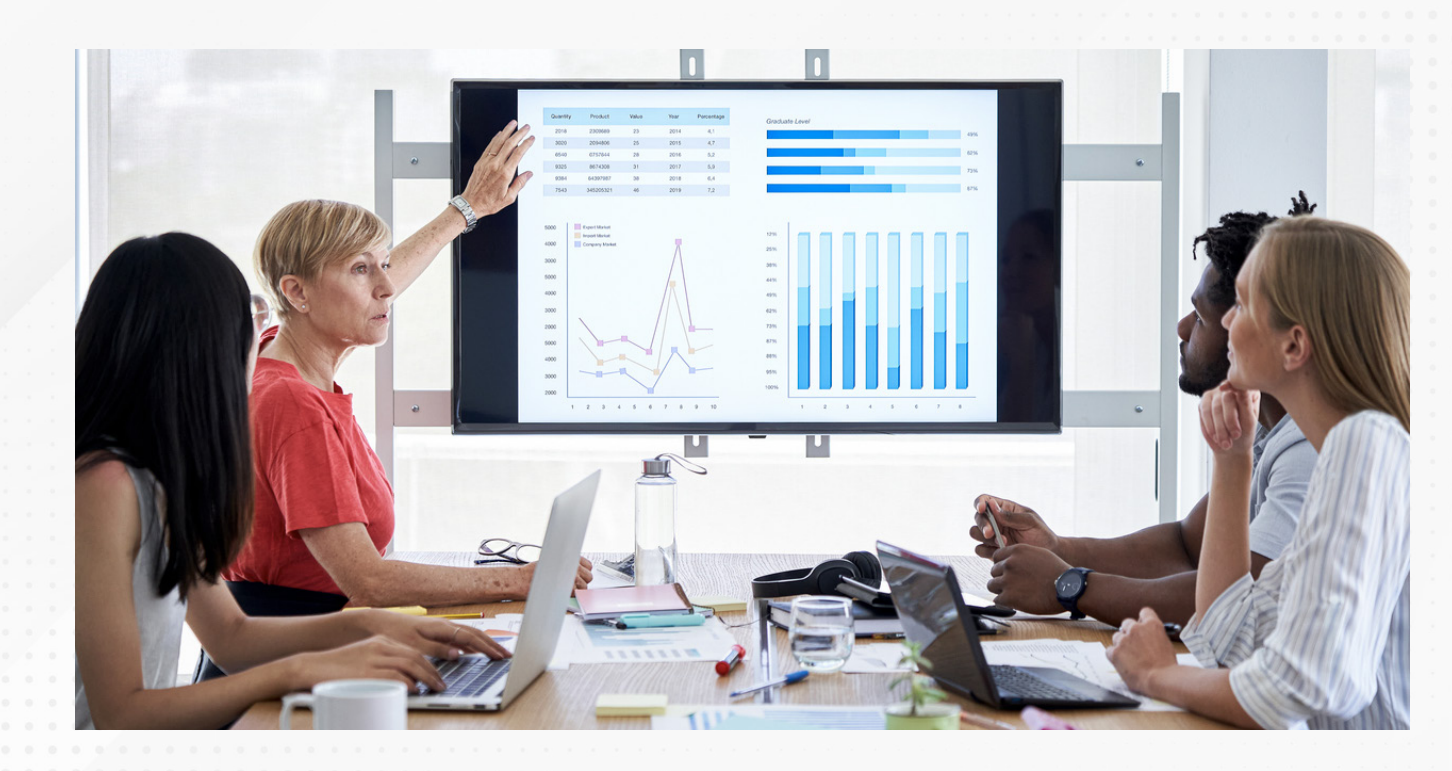

Si deseas permitir el acceso a información para que los colaboradores realicen sus propios análisis, a la vez que se mantenga la integridad de los datos, logrando hacerlo de forma segura y en tiempo real, entonces requieres utilizar las puertas de enlace o *gateways* para compartir información en un servicio en la nube de Power BI.

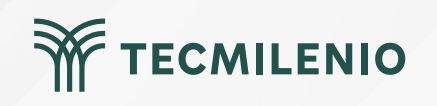

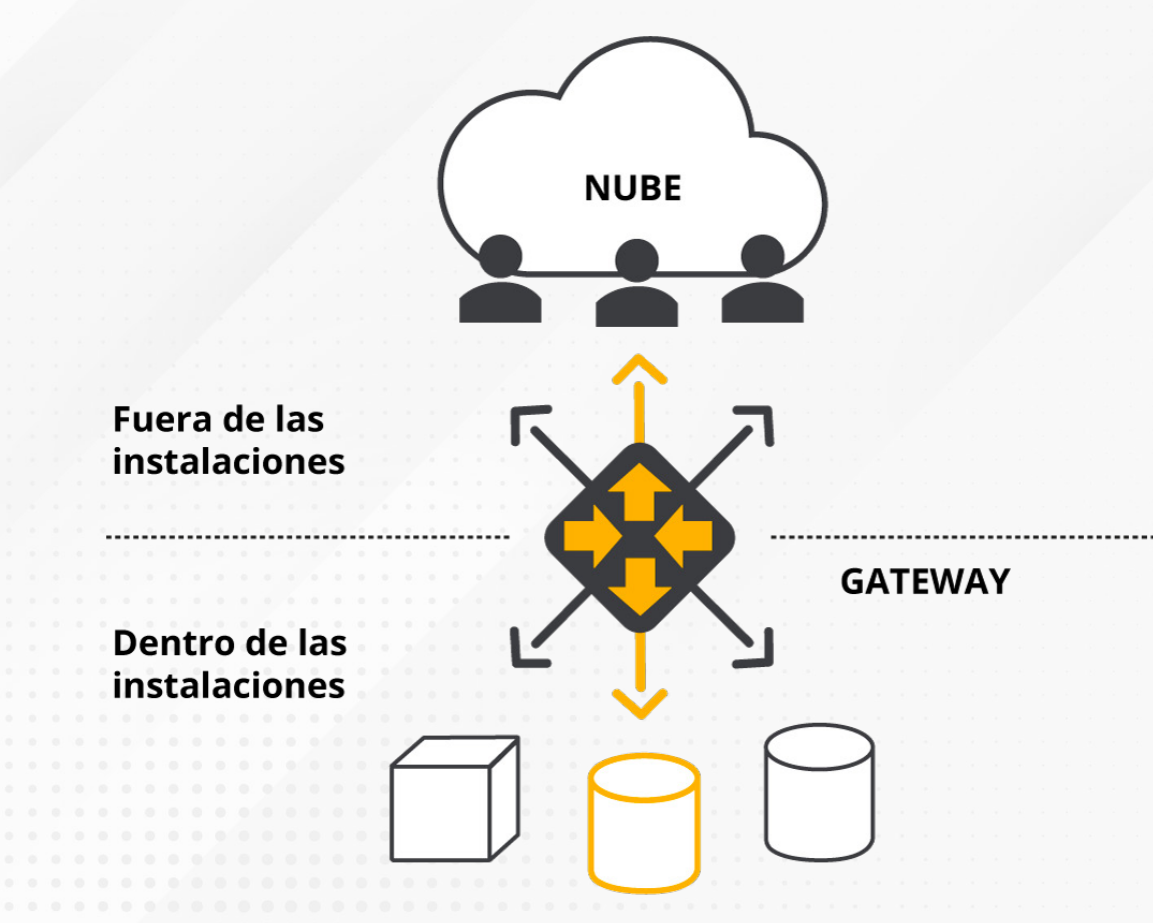

#### Orígenes de datos locales

Utilizando gateways o puertas de enlace en los paneles de Power BI, podrás controlar el acceso, ya sea de una sola fuente de datos o de múltiples servicios en la nube de Microsoft, mientras mantienes la integridad de la información (OnTek, 2022).

Figura 1. Diagrama de un gateway.

Fuente: Microsoft Docs. (2022c). ¿Qué es una puerta de enlace de datos local? Recuperado de https://docs.microsoft.com/es-es/power-bi/connectdata/service-gateway-onprem

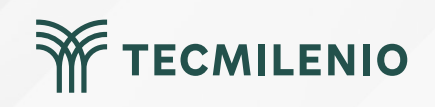

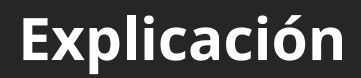

#### Seguridad de acceso a datos

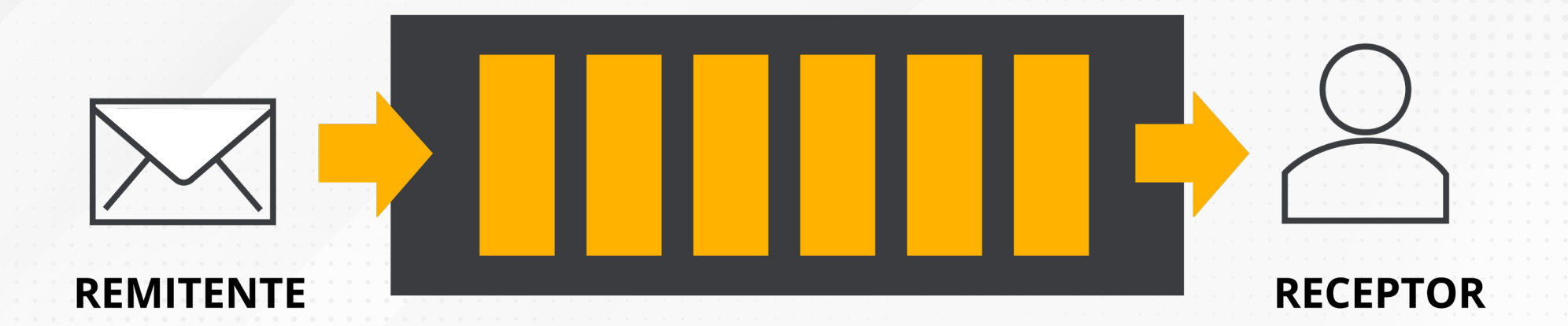

#### Cola de peticiones de consultas a mensajes

Figura 2. Envío de mensaje a la cola de peticiones del gateway.

Fuente: Microsoft Docs. (2022b). Qué es Azure Service Bus. Recuperado de https://docs.microsoft.com/es-es/azure/service-bus-messaging/service-bus-messaging-overview

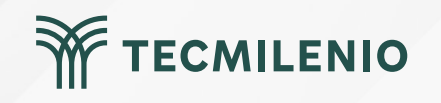

#### Seguridad de acceso a datos

#### Servicios en la nube **Azure Analysis** Azure Logic Apps **Power Automate Power Apps** Power BI Servicios $\mathbf{\uparrow}$ $\uparrow$ $\uparrow$ $\mathbf{\hat{\gamma}}$ Gateway para los servicios en la nube Azure Service Bus := Ĵ ···· ··· Gateway de datos dentro de las instalaciones Ĵ Fuentes de información en las instalaciones SQL Server Otras fuentes de Archivos, SQL Server SQL Analysis Services información SharePoint

Figura 3. Diagrama de la seguridad de datos usando un gateway.

Fuente: Microsoft Docs. (2022a). Arquitectura de puerta de enlace de datos local. Recuperado de https://docs.microsoft.com/es-ES/data-integration/gateway/service-gateway-onprem-indepth

TECMILENIO

#### Pasos para instalar una puerta de enlace:

1.-Descarga el instalador de la puerta de enlace desde https://powerbi.microsoft.com/es-es/gateway/

2.- Sigue las indicaciones del instalador de la puerta de enlace descargado GatewayInstall.exe. Recuerda que requieres de una cuenta Office 365 de tu organización. Inicia sesión.

3.- Registra la puerta de enlace en el equipo.

4.- Dale un nombre a la puerta de enlace, por ejemplo, **Mi\_GATEWAY** y una clave de recuperación. Trata de recordar esta clave.

5.- Listo, tu puerta de enlace (gateway) ya se encuentra lista para usarse.

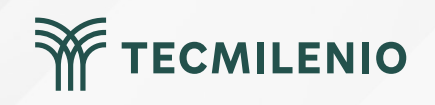

#### Uso de la puerta de enlace o gatewa

Después de que instalaste una puerta de entrada en un servidor o computadora, el siguiente paso será configurarla en el servicio de Power BI en la nube. Los siguientes pasos te ayudarán a ello:

1.- Accede a powerBi.microsoft.com e inicia sesión.

2.- Haz clic en alguna de tus áreas de trabajo. Para crear una, haz clic en "Áreas de trabajo".

3.- En la parte superior derecha, haz clic en los tres puntos > Configuración > Administrar puertas de enlace.

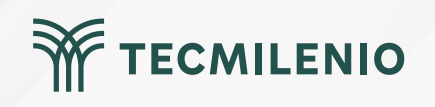

|                                                                                                    | Power BI Mi área de trabajo                                                   | Q, Buscar                                                                                                    |                                | ۹                                                                                                    | ± ?                                                                                                    | © 8                         |   |
|----------------------------------------------------------------------------------------------------|-------------------------------------------------------------------------------|----------------------------------------------------------------------------------------------------|--------------------------------|----------------------------------------------------------------------------------------------------|----------------------------------------------------------------------------------------------------|-----------------------------|---|
| (C)<br>Inicio                                                                                                    | 8 Mi área de trabajo                                                          |                                                                                                    |                                | Configuración                                                                                                    | 1                                                                                                    | ×                           |   |
| Inicio<br>Crear<br>Examinar<br>Centro de<br>datos de<br>Métricas<br>Nétricas<br>Centro de<br>supervisión<br>Centro de<br>supervisión | + Nuevo ∨ ↑ Cargar ∨ ĝi C                                                     | onfiguración del área de trabajo                                                                                                    | Q.                             | Configuración Preferencias General → Notificaciones → Configuración de ele Configuración de de Recursos y exten Administrar almacer Configuración de Po Administrar conexio enlace | ementos $\rightarrow$<br>sarrollador $\rightarrow$<br><b>isiones</b><br>namiento personal<br>wer BI $\rightarrow$<br><u>nes y puertas de</u> | $\rightarrow$ $\rightarrow$ |   |
| trabajo<br>O<br>Mi área de<br>trabajo                                                                                                |                                                                               | Cambie su palabra clave o los filtr                                                                                                    | la<br>os e inténtelo de nuevo. | Migraciones de Azur                                                                                                    | re Analysis Service                                                                                                    | $s \rightarrow$             |   |
| Fig                                                                                                    | gura 4. Configurar el gateway en el s<br>ta pantalla se obtuvo directamente ( | ervicio de Power BI.<br>del software que se está explicando en la                                                                                                    | computadora, para fines educat | tivos.                                                                                                    |                                                                                                    |                             |   |
|                                                                                                    |                                                                               |                                                                                                    |                                |                                                                                                    |                                                                                                    |                             |   |
|                                                                                                    |                                                                               | a       a       b       b | •                              | ¥.                                                                                                    | ТЕСМІ                                                                                                    | LEN                         | 0 |

•

#### Mi área de trabajo

+ Nuevo ~

↑ Cargar ~

😥 Configuración del área de trabajo

| ٥   | Nombre          |   |              | Тіро                  | Propietario           |
|-----|-----------------|---|--------------|-----------------------|-----------------------|
| 00o | Corporate Spend |   | $\checkmark$ | Informe               | Recursos Estratégicos |
| ::: | Corporate Spend | C | 6            | <br>Conjunto de datos | Recursos Estratégicos |

TECMILENIO

#### Figura 5. Programar actualización de un conjunto de datos.

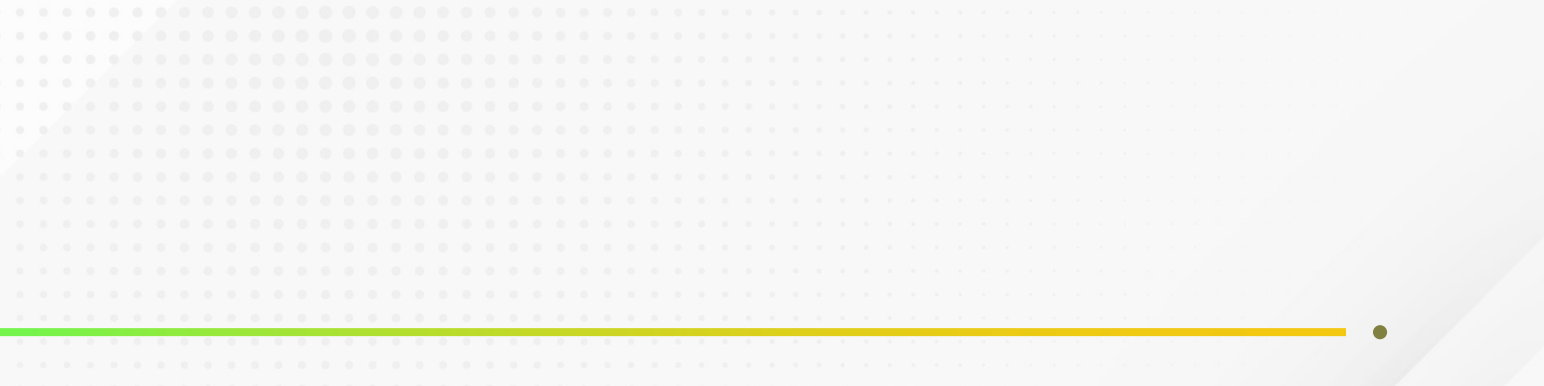

### Se actualizó la conexión de puerta de enlace ANALISIS DATOS\_v2.

Se aplicaron las actualizaciones a la conexión de puerta de enlace ANALISIS DATOS\_v2.

Figura 6. Notificación de actualización de la puerta de enlace.

Esta pantalla se obtuvo directamente del software que se está explicando en la computadora, para fines educativos.

Para entender mejor el proceso de programar actualizaciones automáticas de datos, revisa el siguiente tutorial: https://youtu.be/67J5PyIC5OM

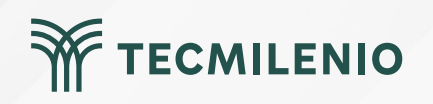

 $\times$ 

#### Actividad

# TECMILENIO

#### Objetivo de la actividad

Demostrar la implementación de una puerta de enlace de datos en un informe de Power BI.

Considera que esta actividad requiere la entrega de un documento de Word con la captura de pantallas como evidencia del contenido de la actividad.

Realiza las siguientes acciones:

1.- Utiliza un informe publicado en el servicio de Power BI.

2.- Configura una puerta de enlace de datos local estándar o en modo personal con el fin de acceder a información alojada en un servidor. Dependiendo del tipo de puerta de enlace que elijas, considera los requisitos técnicos y que es posible que requieras de soporte técnico de parte del administrador de sistemas de tu organización para permisos del Firewall.

#### Instrucciones

Como alternativa puede usar la que Power BI pone a tu disposición en https://powerbi.microsoft.com/es-es/gateway/

- 3.- Prueba la conexión y asegura que se encuentre activa.
- 4.- Utilizando la prueba de enlace programa la actualización diaria del informe de tal suerte que tome la información más reciente periódicamente.
- 5.- Haz algún cambio evidente en los datos origen (archivo de Excel), regresa al área de trabajo de Power BI, actualiza el conjunto de datos y revisa que el informe refleje los cambios.

#### Asegúrate de:

- Incluir pantallas con las que demuestres la configuración de la puerta de enlace.
- Demostrar que la puerta de enlace se encuentra activa y lista para usarse.
- Utilizar la puerta de enlace para programar la actualización periódica de los datos.
- Demostrar que, al actualizarse la fuente de datos, el informe de Power BI se actualiza de manera automática.

#### Cierre

En cualquier informe que generes en Power BI debes buscar garantizar la confiabilidad, integridad, disponibilidad y seguridad de la información, usando las mismas herramientas que ofrece esta plataforma, ya que están basadas en protocolos ya probados por expertos y en constante revisión.

El uso de las puertas de enlace ayuda a la disponibilidad, integridad y seguridad de la información, razón por la cual es tan importante su comprensión y uso. Estos gateways te permitirán poner uno o varios conjuntos de datos al alcance de las personas con las credenciales adecuadas cuando lo requieran, pero también te ayudarán a impedir cambios no autorizados.

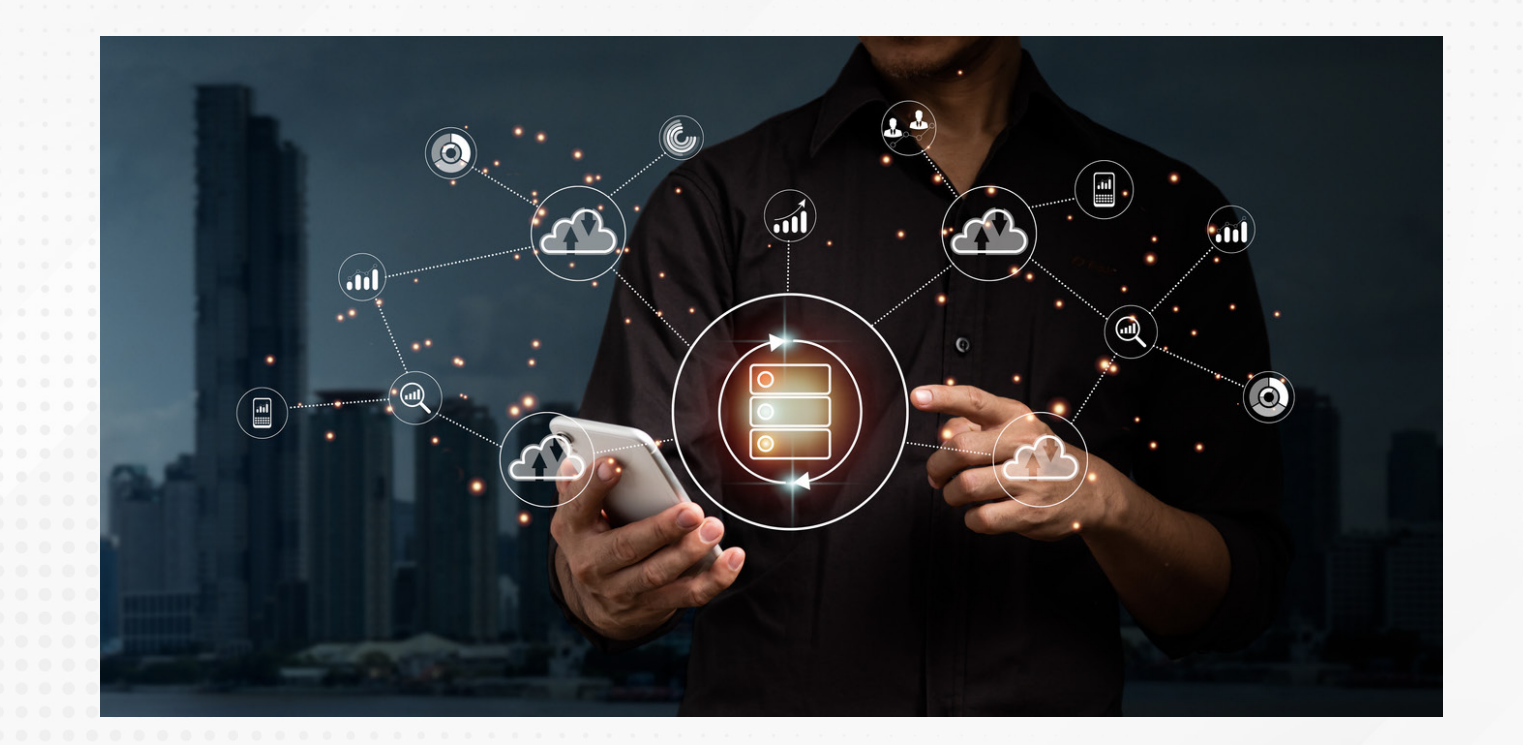

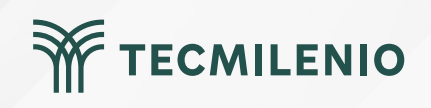

# Bibliografía

Microsoft Docs. (2022a). Arquitectura de puerta de enlace de datos local. Recuperado de https://docs.microsoft.com/es-ES/data-integration/gateway/service-gateway-onprem-indepth

Microsoft Docs. (2022b). Qué es Azure Service Bus. Recuperado de https://docs.microsoft.com/es-es/azure/service-bus-messaging/service-bus-messaging-overview

Microsoft Docs. (2022c). ¿Qué es una puerta de enlace de datos local? Recuperado de https://docs.microsoft.com/es-es/power-bi/connect-data/service-gateway-onprem

OnTek. (2022). PowerBI: Incluso los datos locales, disponibles y actualizados en la nube. Recuperado de https://www.ontek.net/power-bi-gateway/

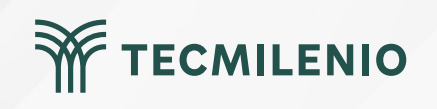